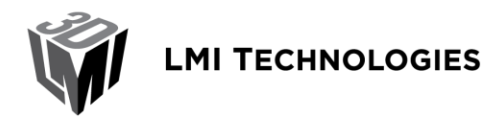

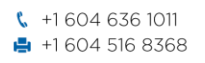

➡ info@lmi3D.com
⊕ www.lmi3D.com

1673 Cliveden Avenue Delta BC V3M 6V5 Canada

| Title:    | Interfacing Gocator 4.x firmware to Common Vision Blox |
|-----------|--------------------------------------------------------|
| Revision: | 1.0                                                    |

### **Table of Contents**

| 1 Overview                                             | . 2 |
|--------------------------------------------------------|-----|
| 2 Verifying the Connection Between the Gocator and CVB | . 3 |
| 3 Verifying the Connection Between Sherlock and CVB    | . 6 |
| 4 Profile Mode Operation                               | . 8 |

### CONFIDENTIAL

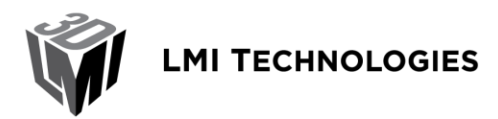

✓ info@lmi3D.com
⊕ www.lmi3D.com

### **1** Overview

Common Vision Blox (CVB) is an open architecture, hardware independent toolkit for 3D image processing. Gocator includes a GenTL driver that can be used to stream 3D height map and intensity images into CVB in real-time.

Sherlock is an advanced machine vision software interface that can be applied to a wide variety of automated inspection applications. Sherlock can communicate to the Gocator via the Sherlock CVB driver.

This document assumes that CVB is already installed. If Sherlock is used, the document assumes that the Sherlock CVB driver and Sherlock are installed.

Refer to the *GenTL* chapter in the Gocator's User Manual on how to install and setup the Gocator GenTL driver. This document describes how to verify that CVB and Sherlock are properly connected to the Gocator. Users are assumed to be already familiar with the operation of the Gocator Whole Part mode.

Require Gocator 2 or 3 series, Gocator firmware 4.0.9.136 or later, Common Vision Blox 2011 or later. If interfacing to Sherlock, require Sherlock 7 or later and Sherlock CVB driver.

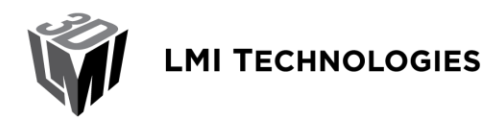

# 2 Verifying the Connection Between the Gocator and CVB

Follow the steps below to setup CVB with Gocator for the first time:

- 1. Connect a Gocator to the PC running CVB.
- 2. Power up the Gocator and put the Gocator into Surface scan mode and enable Acquire Intensity if intensity data is required.

|        |       |         | 0       |  |
|--------|-------|---------|---------|--|
|        |       |         | Contra- |  |
|        | Video | Profile | Surface |  |
| Option |       |         |         |  |

3. Configure sensors to produce the desired surface data and enable the Ethernet output.

| Deputy dep                                                    |                                          |                                                                                                    |                                                                                                  |                                   |                     |          |    |  |
|---------------------------------------------------------------|------------------------------------------|----------------------------------------------------------------------------------------------------|--------------------------------------------------------------------------------------------------|-----------------------------------|---------------------|----------|----|--|
|                                                               | Ethernet<br>Protocol and data selections | Protocol:                                                                                                    | Gocator                                                                                          | \$                                |                     |          |    |  |
| 10                                                            | Digital 1                                | Information                                                                                                    |                                                                                                  |                                   | Data                |          |    |  |
| - 01                                                          | Trigger condition and pulse width        | The Gocator Protocol uses TCP messages to command the                                                                                                    |                                                                                                  |                                   |                     | Name     | Id |  |
| 10                                                            | Digital 2                                | sensor and to transm                                                                                                    | sensor and to transmit data and measurement results to a                                         |                                   |                     | Surfaces |    |  |
|                                                               | Trigger condition and pulse width        | client computer. The user selects which measurements and<br>what type of scan data to send (Video, 3D, Intensity). 3D data<br>can be in the form of Ranges, Profiles or Surfaces depending |                                                                                                  |                                   |                     | Тор      |    |  |
| $\Lambda$                                                     | Analog                                   |                                                                                                    |                                                                                                  |                                   | Surface Intensities |          |    |  |
| <ul> <li>Trigger condition and current<br/>scaling</li> </ul> | on Gocator series.                       | on Gocator series.                                                                                                    |                                                                                                  |                                   | Тор                 |          |    |  |
|                                                               | Serial<br>Protocol and data selections   | All of the tasks that<br>web interface can I<br>sending and receiving                                                                                                    | can be accomplished via the operation of accomplished programmatic Gocator Protocol control comm | Gocator's<br>tically by<br>nands. |                     |          |    |  |

4. Start the CVB Management Console.

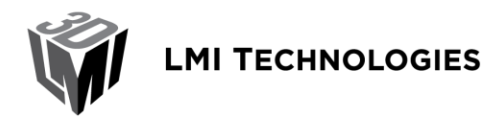

1673 Cliveden Avenue Delta BC V3M 6V5 Canada

5. Click GenICam at the bottom right corner.

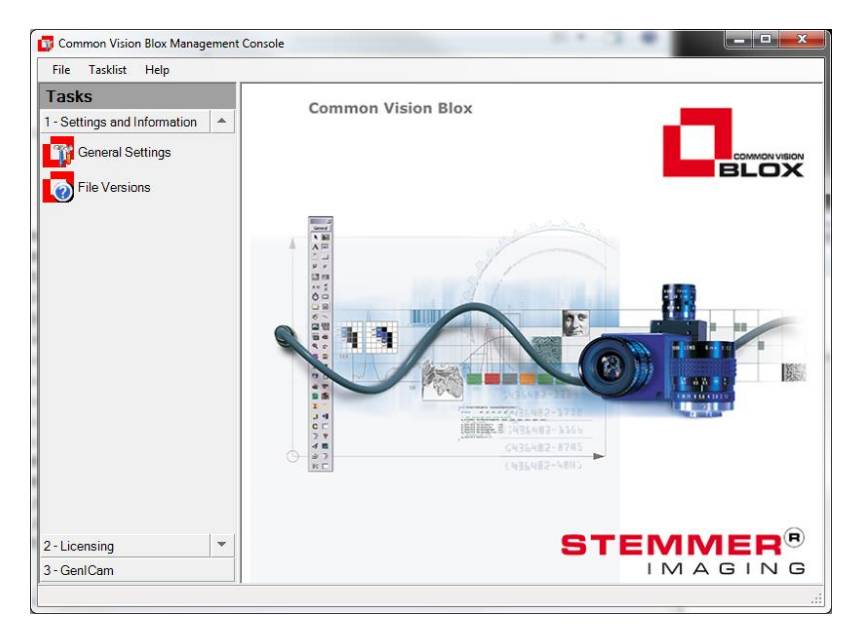

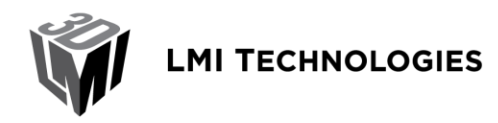

6. Select Device Configurator.

Detected Gocators will be listed in the Configured Device table. The Gocator must be running and connected to the PC for this step to be successful.

If no device is detected, select Advanced Config, select the LMI sensor from the list in the left and click ">>" to assign a Gocator to the CVB camera port.

| GenICam Device Tree                                                                                  | Branch Info                          |                 |                          | CVB CamPort Assingment                                                   |
|----------------------------------------------------------------------------------------------------|--------------------------------------|-----------------|--------------------------|--------------------------------------------------------------------------|
| Factory<br>SITL Simulator<br>Interface : GenTL<br>Interface : GenTL<br>Interface : GenTL<br>SIGEV TL | Cevice Info<br>Vendor:<br>Model:     | LMI<br>Gocator  | V<br>>>><br><<<br><<br>^ | 0 : LMI 192.168.1.10<br>@ XX::GenTL ( C:\SOFTWARE_Go2_Tools\GenTL\x86\Go |
| Discovery<br>Ignore Subnet<br>200 Discover Timeout in ms                                             | Open Mode<br>C ReadOnly<br>C Control | Multicast       |                          | To configure CVB:                                                        |
| Discover Assign IP                                                                                   | © Exclusive                          | 224 . 64 . 16 . | 1                        | Save Configuration                                                       |

When a Gocator is detected, the device shows up in the Configured Device list.

| 📅 Common Vision Blox Management | Console                       | A COLUMN THE OWNER       |                     | B                                       |            |             |
|---------------------------------|-------------------------------|--------------------------|---------------------|-----------------------------------------|------------|-------------|
| File Tasklist Help              |                               |                          |                     |                                         |            |             |
| Tasks                           | Preview                       |                          | 🎨 Advanced Config   | Properties                              |            | 📑 Options 🕶 |
| 1 - Settings and Information    |                               |                          |                     | Device Information                      |            |             |
| 2 - Licensing                   |                               |                          |                     | Image Format     Acquisition and Trigge | <b>,</b>   |             |
| 3 - GenlCam 🔺                   |                               |                          |                     |                                         |            |             |
| Cip Device Configurator         |                               |                          |                     |                                         |            |             |
| A Bindings Editor               |                               |                          |                     |                                         |            |             |
| <b>N N</b>                      |                               |                          |                     |                                         |            |             |
|                                 |                               |                          |                     |                                         |            |             |
|                                 |                               |                          |                     |                                         |            |             |
|                                 |                               |                          |                     |                                         |            |             |
|                                 |                               |                          |                     |                                         |            |             |
|                                 |                               |                          |                     |                                         |            |             |
|                                 | 848x1680 (847,1205) V=(0,0,0) |                          |                     |                                         |            |             |
|                                 | Grab Snap                     | Upda                     | te Image Save Image |                                         |            |             |
|                                 | Configured Devices            | Discover 💦 Options + 👌 🗧 | b 🦗 🔚 🚿             | )                                       |            |             |
|                                 | CamPort Vendor Model          | UserName                 | S                   | erialnumber                             | IP-Address | MAC-Address |
|                                 | 🥔 0 LMI Gocato                |                          |                     |                                         |            | ×           |
|                                 |                               |                          |                     |                                         |            |             |
|                                 |                               |                          |                     |                                         |            |             |
|                                 |                               |                          |                     |                                         |            |             |
|                                 |                               |                          |                     |                                         |            |             |
|                                 |                               |                          |                     |                                         |            |             |
|                                 |                               |                          |                     |                                         |            |             |
|                                 |                               |                          |                     |                                         |            |             |
| •                               |                               |                          |                     |                                         |            |             |

### CONFIDENTIAL

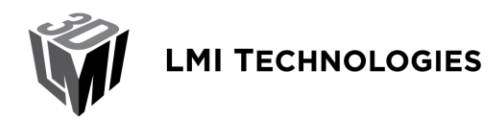

- 7. Check Grab box to start data capturing.
- 8. Trigger the Gocator to output a part object. The method to trigger the Gocator depends on the Gocator setup.

The output will be displayed in the Preview Window.

| 📅 Common Vision Blox Managemer | t Console                                                                                                    |                                                                | and the second second                                   |                                        |  |
|--------------------------------|----------------------------------------------------------------------------------------------------|----------------------------------------------------------------|---------------------------------------------------------|----------------------------------------|--|
| File Tasklist Help             |                                                                                                    |                                                                |                                                         |                                        |  |
| Tasks                          | Preview                                                                                                    | 🧐 Advanced Config                                              | Properties                                              | Options 👻                              |  |
| 1 - Settings and Information   |                                                                                                    |                                                                | Device Information                                      |                                        |  |
| 2 - Licensing                  | and a second second sec |                                                                | Image Format     Acquisition and Trigger                |                                        |  |
| 3 - GenlCam 🔺                  |                                                                                                    |                                                                | - requirecon and rigger                                 |                                        |  |
| Cip Device Configurator        |                                                                                                    | 6. 6. 6.                                                       |                                                         |                                        |  |
| C Bindings Editor              |                                                                                                    |                                                                |                                                         |                                        |  |
|                                | 400x400 (399,399) V=(0,0,0) [3] Displaying @ 0.0 fps                                                                                                    |                                                                | Device Information (Std::DeviceInformation)             |                                        |  |
|                                | Grab Snap                                                                                                    | Update Image Save Image                                        | Device Information provides descriptions of the Gocator | 3D data source.                        |  |
|                                | Configured Devices                                                                                                    | 🔊 Options 🛛 👌 🐣 🐗 🔚 🚿                                          |                                                         |                                        |  |
|                                | CamPort Vendor Model                                                                                                    | UserName Se                                                    | ialnumber IP-Address                                    | MAC-Address                            |  |
|                                | 🥌 0 LMI Gocator                                                                                                    |                                                                |                                                         | se e e e e e e e e e e e e e e e e e e |  |
|                                | 9 : Acquisition timeout (is the device wating for a trigger or the 8 : Acquisition timeout (is the device wating for a trigger or the                                                                                                    | data transferrate too high ?)<br>data transferrate too high ?) |                                                         |                                        |  |
| •                              | 7 : Acquisition timeout (Is the device waiting for a trigger or the<br>6 : Acquisition timeout (Is the device waiting for a trigger or the                                                                                                    | data transfer rate too high?)<br>data transfer rate too high?) |                                                         |                                        |  |

An acquisition timeout error might display periodically if the Gocator is put into encoder trigger mode and there is no parts scanned for a period of time.

User can configure the acquisition timeout under Settings and Information->General Settings.

## **3 Verifying the Connection Between Sherlock and CVB**

- 1. Shut down CVB Management Console.
- 2. The camera port in the file CVBDriv.ini (normally under C:\Program Files\ipd\Sherlock\Drivers) should point to GenICam.vin, as shown below.

```
[Camera0]
Driver = %CVB%\Drivers\GenICam.vin
CameraPort = 0
```

3. Start Sherlock.

CONFIDENTIAL

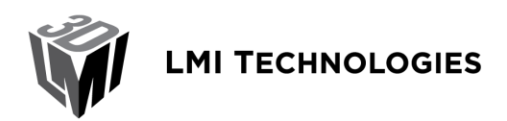

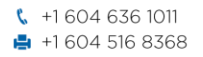

✓ info@lmi3D.com⊕ www.lmi3D.com

1673 Cliveden Avenue Delta BC V3M 6V5 Canada

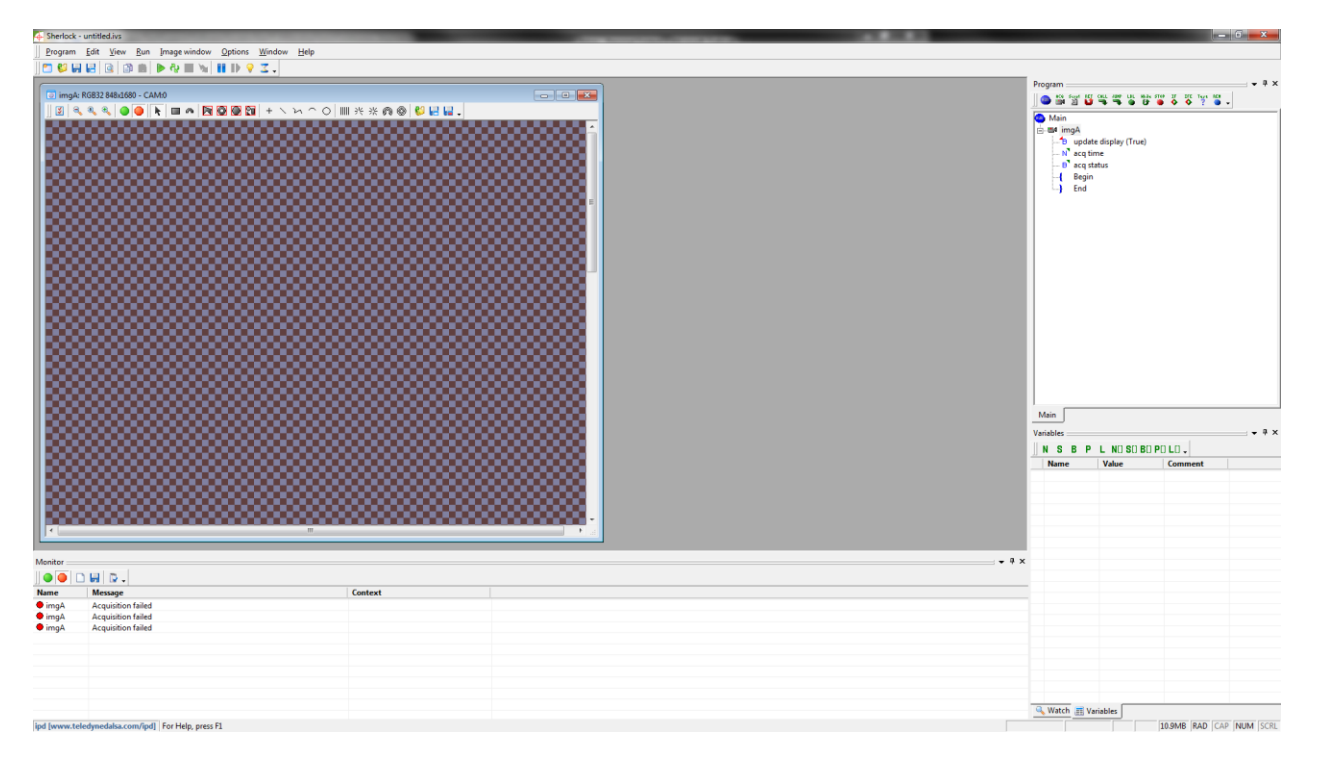

It is normal to see an Acquisition Failed error in the Monitor window.

- 4. Select Image Window -> Options
- 5. Check the box "On acquisition timeout: Skip execution of this "image window" and continue executing program without a timeout error". Close the dialog box.

| Options                                                                                                    | × |
|----------------------------------------------------------------------------------------------------|---|
| jimgA 🔽 Toolbar                                                                                                    |   |
| Image source   Image logging   Calibration   Alignment   Display                                                        |   |
|                                                                                                    |   |
| Camera 0                                                                                                    |   |
| C Camera Tile Horizontal 2 Vertical 1                                                                                   |   |
| 🔲 External Camera Trigger                                                                                               |   |
| Non-triggered acquisition timeout (-1=infinity) [ms]: 1000                                                              |   |
| Triggered acquisition timeout (-1=infinity) [ms]; -1                                                                    |   |
| On acquisition timeout: Skip execution of this "mage window"<br>and continue executing program without a timeout error. |   |
| C Img window Share buffer                                                                                               |   |
| ▼ 10 ▼ Used bpp                                                                                                    |   |

This setting prevents Sherlock from executing the program when an acquisition is timed out. Acquisition timeout is normal when no parts are detected.

6. Press the Run Continuously button to begin acquisition.

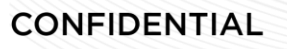

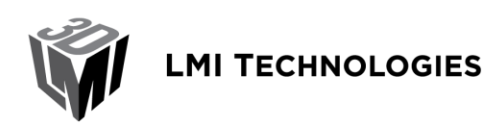

1673 Cliveden Avenue Delta BC V3M 6V5 Canada

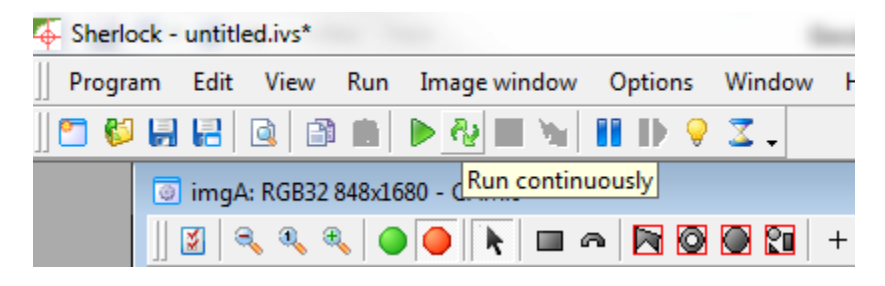

7. Trigger the Gocator to generate a part height map. The height map should be displayed in the image window.

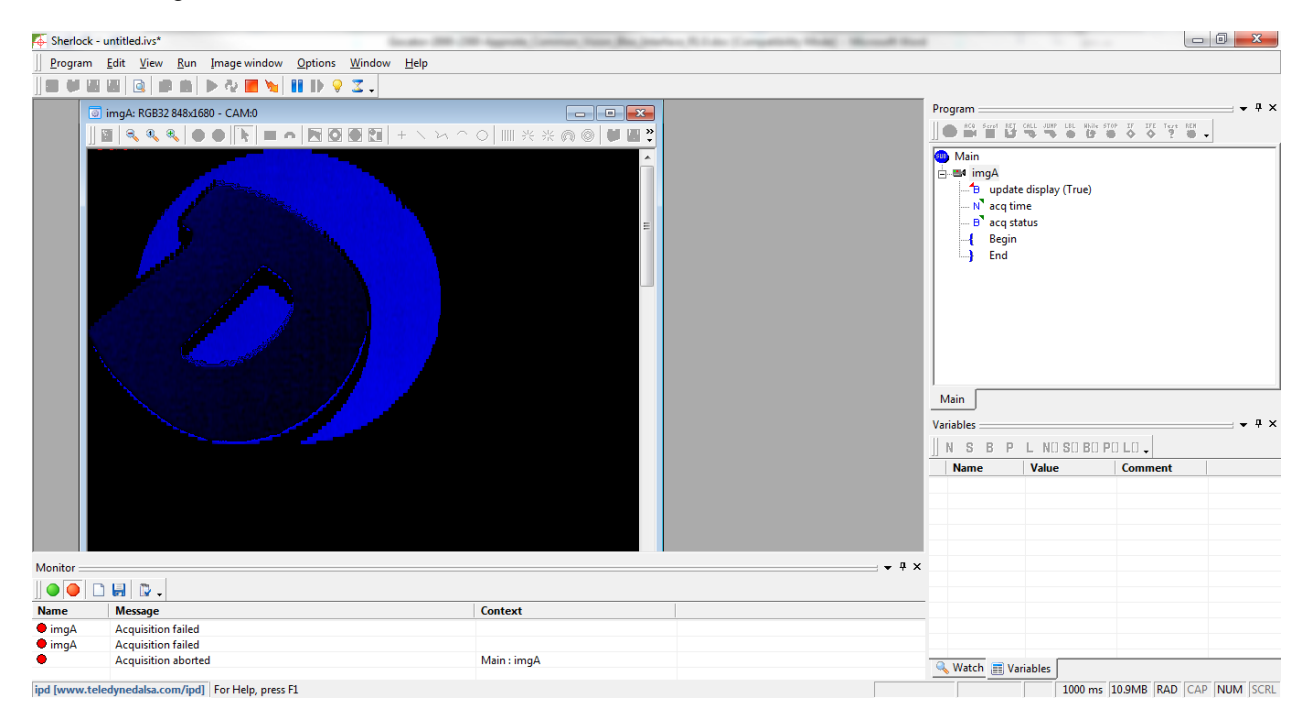

### **4 Profile Mode Operation**

Gocator 4.x GenTL driver does not yet support scanning with profile mode. The support will be added in future release.